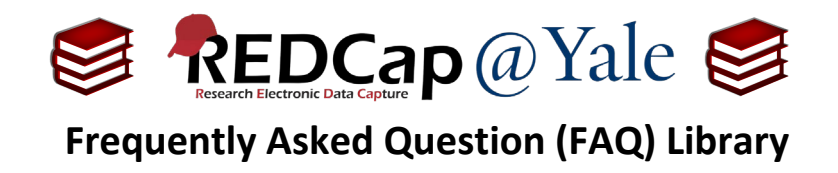

## How do I export large datasets?

There is too much data in my project.

If your project has many events and many records, the size can be too large to export in one file. Instead, you will need to export your data by form and/or by event and then re-combine it using a statistical package or Excel.

 To export data by instrument and/or event, navigate to the report page by clicking the *Data Exports, Reports, and Stats* link found in the left-hand navigation menu in your project. Under report option
 B: Selected instruments and/or events select Make custom selections and choose the form or event to export.

| Applications<br>erts & Notifications                                                                                                    | such priv<br>you get t<br>format (E | ints (or events) on the ny, then kepon<br>ileges) in which you can filter the rep<br>he exact data you want. Once you ha<br>ixcel, SAS, Stata, SPSS, R), or view the | to is the best choice, four may also create your own custom r<br>ort to specific fields, records, or events using a vast array of fi<br>ve created a report, you may view it as a webpage, export it o<br>plots and descriptive statistics for that report. |
|----------------------------------------------------------------------------------------------------|-------------------------------------|----------------------------------------------------------------------------------------------------|----------------------------------------------------------------------------------------------------|
| Data Exports, Reports, and Stats                                                                                                    | My Reports & Exports                |                                                                                                    |                                                                                                    |
| ✓ Data Comparison Tool ■ Logging                                                                                                    |                                     | Report name                                                                                                    | View/Export Options                                                                                                    |
| <ul> <li>Field Comment Log</li> <li>File Repository</li> </ul>                                                                             | A                                   | All data (all records and fields)                                                                                                    | Q View Report Export Data                                                                                                    |
| <ul> <li>User Rights and A DAGs</li> <li>Customize &amp; Manage Locking/E-signature</li> <li>Data Quality</li> <li>Data Quality</li> </ul> | s B                                 | Selected instruments and/or eve<br>(all records)                                                                                                    | 2<br>ents Make custom selections                                                                                                    |
| 역 API and 면 API Playground<br>REDCap Mobile App<br>중 External Modules                                                                      |                                     | + Create New Report                                                                                                    |                                                                                                    |

- 2. Select the form(s) or event(s) you wish to export.
  - a. In the example below, the Screening *Form* and the Screening *Event* have been selected for inclusion in the report.

|   |                                                    | Instruments                                | Events                   |
|---|----------------------------------------------------|--------------------------------------------|--------------------------|
|   | B Selected instruments and/or events (all records) | Screening Form<br>Eligibility Exception by | Screening<br>Enrollment  |
| В |                                                    | Enrollment Form<br>Baseline 🗸 🗸            | Baseline<br>Home Visit V |
|   |                                                    | Q View Report                              | ata 🛛 🔛 Stats & Charts   |

| FAQ: Export Large Datasets (v1.0, 11/15/20) |                                                |  |
|---------------------------------------------|------------------------------------------------|--|
| Page 1 of 2                                 | Tags: Data Import, Export, and Reports, Export |  |

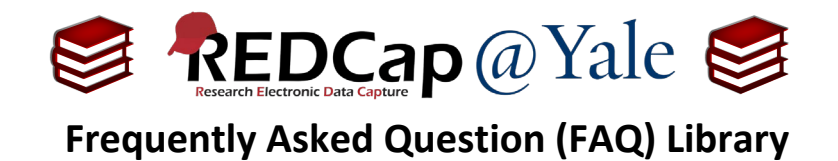

b. You can choose multiple forms or events by simply clicking the form names or the event names.

|   |   |                                                     | Select one or more instruments/events below for all records.                                                                                                    |  |
|---|---|-----------------------------------------------------|----------------------------------------------------------------------------------------------------|--|
| E | В | Selected instruments and/or events<br>(all records) | - All instruments - All events - All events - All events - All events - All events - Baseline - Baseline - Home Visit + All events - All events - Al |  |
|   |   |                                                     | Q View Report Export Data                                                                                                    |  |

3. After you have finished choosing the instrument(s) and event(s), click "Export Data'.

| <b>Q</b> View Report | Export Data | 💷 Stats & Charts |
|----------------------|-------------|------------------|
|                      |             |                  |
|                      |             |                  |

- 4. Repeat Step 2 3 until you have acquired the target data.
- 5. Once completed, you can combine the exported data into one dataset using a statistical package or Excel.

| FAQ: Export Large Datasets (v1.0, 11/15/20) |          |                                         |
|---------------------------------------------|----------|-----------------------------------------|
| Page 2 of 2                                 | Tags: Do | ata Import, Export, and Reports, Export |